# Unive Ubiquitous Drive

## 유라이브 앱 사용자 매뉴얼

## 차례

| •   | 주의사항              | · 2 |
|-----|-------------------|-----|
| • • | 앱 특징              | - 3 |
| • • | 앱 설치하기            | · 4 |
| • • | 블랙박스와 연동하기        | 5   |
| • 1 | 메뉴보기              | - 7 |
|     | 1. 메인메뉴           | 7   |
|     | 2. 실시간 감시         | 8   |
|     | 3. 원격 검색          | 9   |
|     | 3_1. 원격 파일 검색     | 10  |
|     | 3_2. 원격 설정        | 11  |
|     | 3_3. 원격 SD카드 포맷   | 17  |
|     | 3_4. 원격 펌웨어 업그레이드 | 17  |
|     | 3_5. Emergency 설정 | 19  |
|     | 4. SD카드           | 20  |
|     | 5. 스크린 샷          | 21  |
|     | 6. 내 폰의 영상        | 22  |
|     | 7. 설정             | 23  |
|     | 8. 앱 정보           | 25  |
| •   | 고장 진단하기           | 26  |

### 주의사항

본 설명서는 유라이브 전용 앱 설명서로 앱 조작 방법에 대한 내용 등을 담고 있습니다.

제품을 사용하기 전에 설명서 내용을 숙지하시고 올바르게 사용해 주세요.

안드로이드용 기준으로 작성하였으며, 아이폰용은 별도의 내용으로 기재되어있으니 참고 부탁 드립니다.블랙박스

단말기 관련 설명서는 유라이브 홈페이지(<u>www.urive.co.kr</u> > 다운로드) 메뉴에서 확인 해주세요.

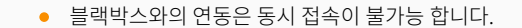

- 블랙박스와 연동된 상태에서는 인터넷 사용이 제한됩니다.
- 일부 스마트폰 기종에서는 영상 재생 및 일부 기능이 원활하게 작동하지 않을 수 있습니다.
- 사용 환경 및 통신 상태에 따라 접속 거리가 달라 질 수 있습니다.
- Urive의 지정된 정품이 아닌 다른 제품 사용시 제품 성능저하 및 동작 품질을 보장할 수 없습니다.
- 블랙박스 제품마다 지원되는 기능이 다를 수 있습니다.

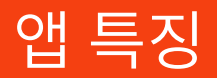

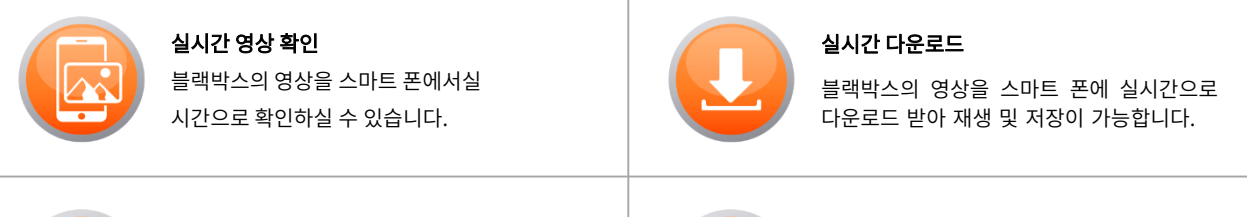

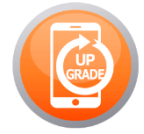

**원격 펌웨어 업그레이드** 앱을 통해 블랙박스의 최신 펌웨어 업그레이 드를 간편하게 하실 수 있습니다.

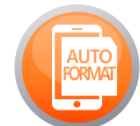

**원격 SD카드 포맷** 앱을 통해 블랙박스의 SD 카드 포맷을간 편하게 하실 수 있습니다.

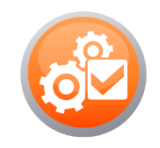

원격 블랙박스 환경 설정

앱을 통해 블랙박스의 환경설정을 원격으로 간편하게 하실 수 있습니다.

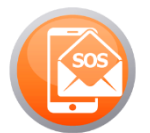

#### 사고 알림 기능

Emergency 기능을 통해 차량 전복 등의응 급 사고 발생시 지정한 연락처로 문자및 음 성이 전송됩니다.

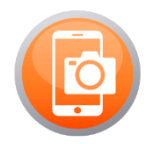

스크린 샷

실시간으로 영상 확인 중에 [스크린 샷]을 통해 이미지로 캡처가 가능합니다.

## 앱 설치하기

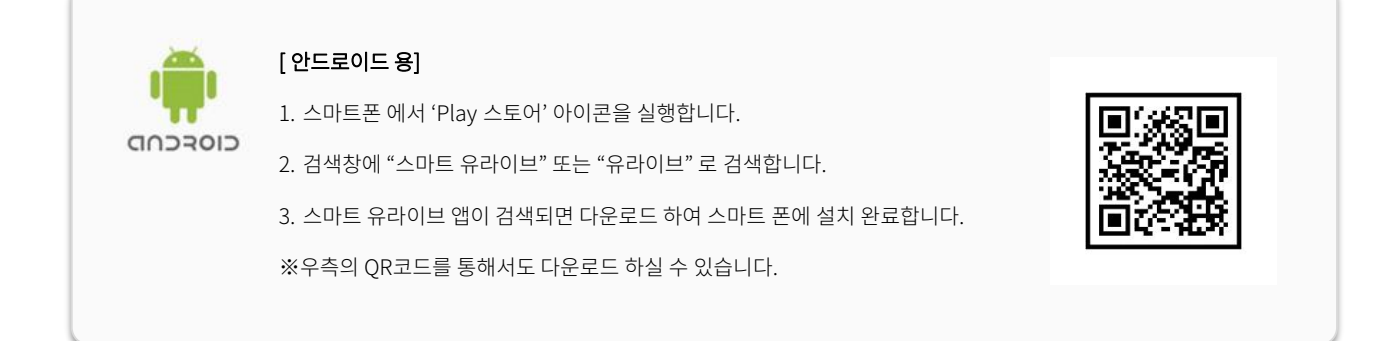

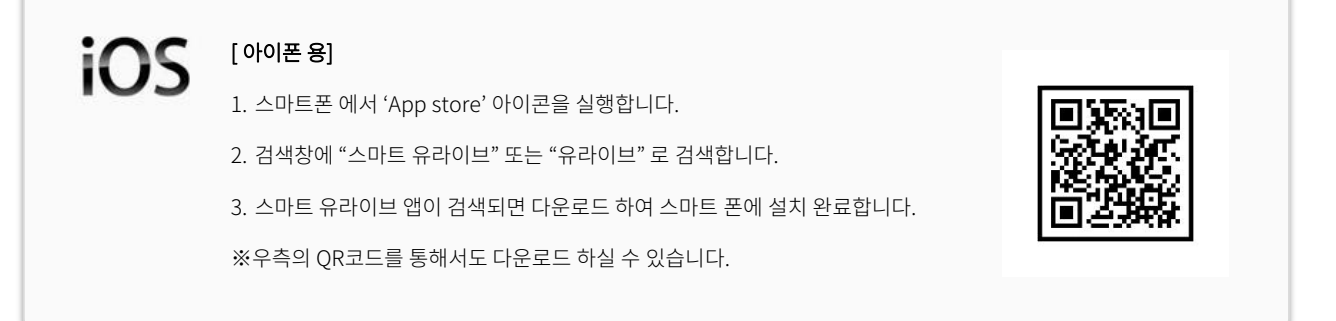

## 블랙박스와 연동하기 - 안드로이드

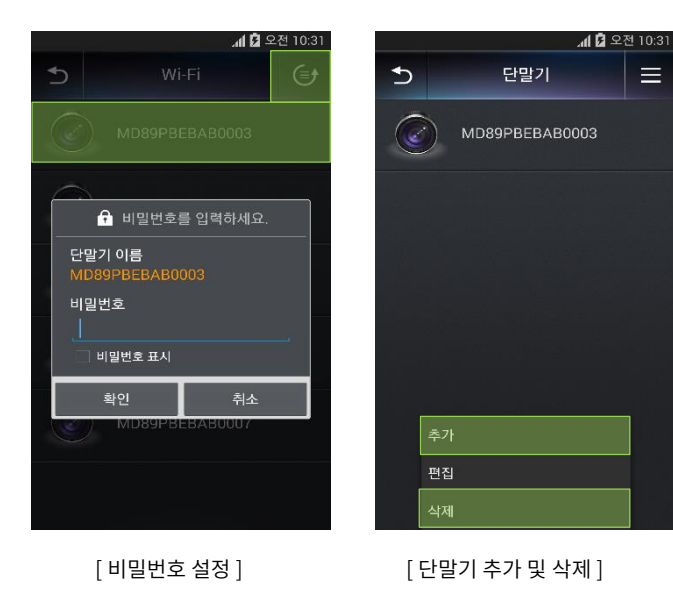

- 1. 메인 화면에서 [실시간 감시] 또는 [원격 검색] 메뉴를 선택합니 다.
- 한 버튼을 선택하면 연결 가능한 블랙박스 단말기 목록이 활성화 됩니다.
- 검색된 단말기를 선택하여 초기 비밀번호(12345678)를 입력하고 [확인]을 누릅니다.

[단말기 추가 및 삭제]

단말기 추가 및 삭제는 터튼 선택하여 하단의 [추가] 및 [삭제] 로 가능합니다.

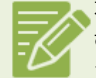

제품 출하 시에는 고객의 편의를 위해 초기 비밀번호가 설정되어 있습니다. 타인의 블랙박스 접속을 방지하기 위해 반드시 비밀번호를 재설정 해주세요. 비밀번호 변경은 버튼 선택하여 🚘 의 [편집]을 선택하면 가능하고, 숫자 8자리로 설정해주세요. ※ 전용 뷰어에서도 비밀번 호 설정은 가능하며, 비밀번호 분실 시 초기화는 전용 뷰어에서만 가능합니다.

## 블랙박스와 연동하기 - 아이폰

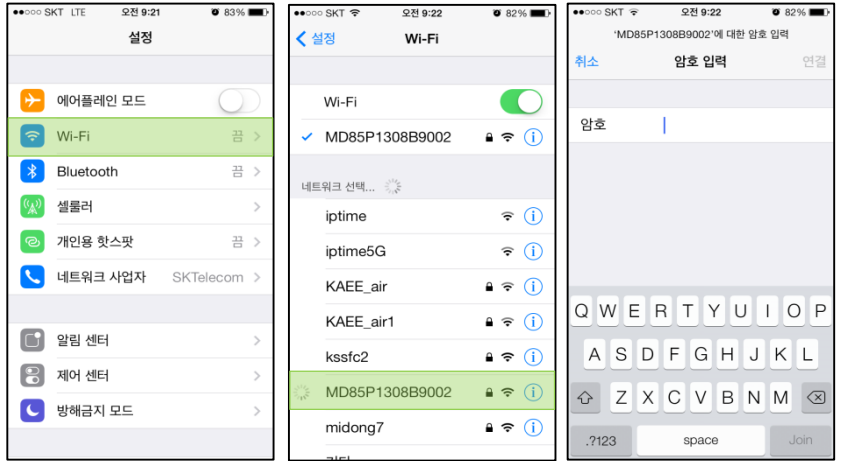

1. 아이폰 [설정] – [Wi-Fi] 메뉴를 선택합니다.

2. 검색된 단말기를 선택하여, 초기 비밀번호 '12345678'을 입력하고 연결 합니다.

3. Wi-Fi가 연결 된 것을 확인한 후에,

유라이브 앱에 접속하면 유라이브 앱 Wi-Fi 기능을사용 하실 수 있습니다.

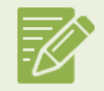

제품 출하 시에는 고객의 편의를 위해 초기 비밀번호가 설정되어 있습니다. 타인의 블랙박스 접속을 방지하기 위해 <mark>반드시 비밀번호</mark> **를 재설정**해주세요. 비밀번호 변경은 메인화면 > 설정 메뉴에서 가능하며, 숫자 8자리로 설정해주세요. ※ 전용 뷰어에서도 비밀번호 설정은 가능하며, 비밀번호 분실 시 초기화는 전용 뷰어에서만 가능합니다.

#### 1. 메인메뉴

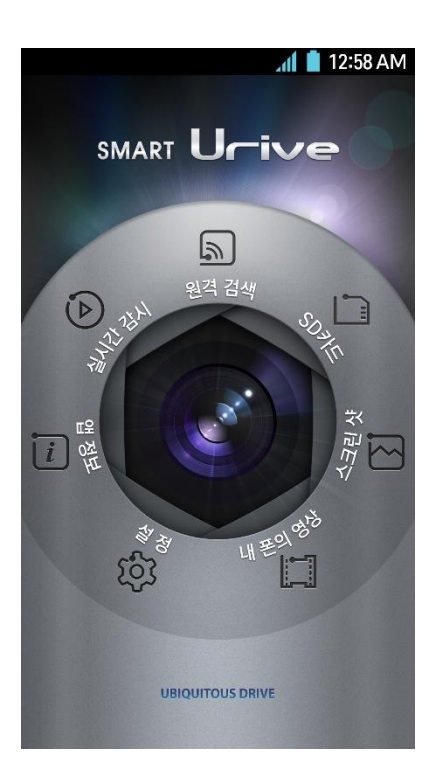

| 메뉴명     | 기능 설명                                                           |
|---------|-----------------------------------------------------------------|
| 실시간 감시  | 실시간 영상 확인                                                       |
| 원격 검색   | 원격으로 영상 재생, 환경 설정, SD카드 포맷, 펌웨어 업그레이드및<br>Emergency 설정          |
| SD카드    | 블랙박스의 SD카드를 스마트폰에 삽입 시 저장된 영상 재생<br>※ 아이폰에서는 지원하지 않습니다.         |
| 스크린샷    | 실시간 감시 중에 찍은 스크린샷 확인                                            |
| 내 폰의 영상 | 원격 검색을 통해 다운로드 한 영상의 재생 및 유튜브 업로드 가능                            |
| 설정      | ⊙ 안드로이드 - 스마트폰 저장 폴더 설정 및 SD카드 설정 지원<br>⊙ 아이폰 – 블랙박스 비밀번호 설정 지원 |
| 앱 정보    | 앱 버전, Urive 홈페이지, 고객지원센터, 장착점 정보 확인                             |

### 2. 실시간 감시 🕟

0

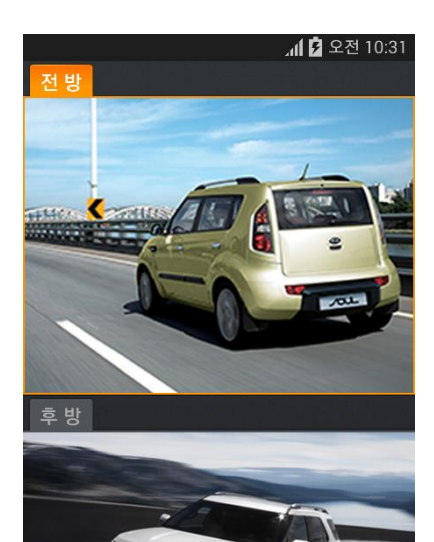

2013.03.25

④ 08:23:52

- 메인 메뉴 > 실시간 감시 > 단말기 선택을 하시면 블랙박스 영상을 실시간으로 확인할 수 있습니다.
- 영상을 2번 터치하면 전체화면 모드로 전환할 수 있습니다.
- 전체화면 모드에서 화면을 한 번 터치하면 화살표 버튼이 나옵니다. 화살표 버튼을 선택하 면 전방, 후방, 좌우측 화면으로 바로 전환이 가능합니다.
- 스마트폰에서 화면 자동회전 기능이 ON으로 선택되어 있으면, 실시간 감시 영상도 가로 회전 모드로 전환할 수 있습니다.

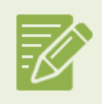

전방 또는 후방, 좌우 영상이 포커싱 되어 있는 상태에서 하단의 버튼을 터치하면 원하는 영상을 이미지로 캡처할 수 있습니다. ※ 캡처한 이미지는 [메인메뉴 > 스크린 샷] 에서 확인 가능합니다.

#### 3. 원격 검색 🔊

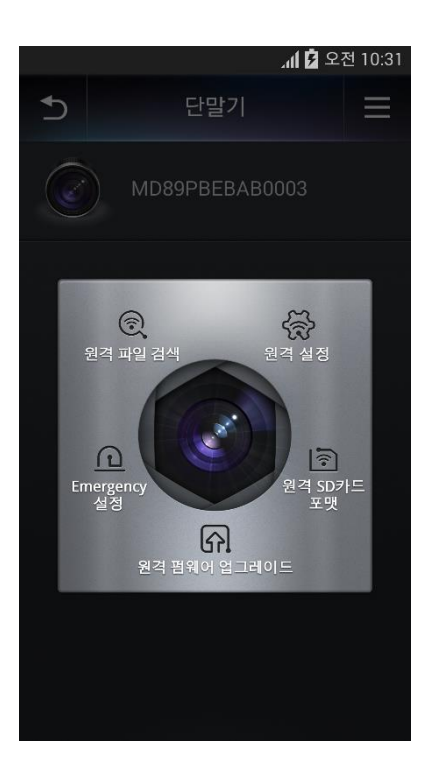

| 메뉴명          | 기능 설명                                                                                                    |
|--------------|----------------------------------------------------------------------------------------------------|
| 원격 파일 검색     | 녹화된 영상 확인 및 실시간으로 다운로드하여 재생 저장된<br>영상리스트 은 [내 폰의 영상] 메뉴에서 확인 가능                                            |
| 원격 설정        | 원격으로 블랙박스 환경설정<br>(날짜 및 시간, 비디오, 음성녹음, 오디오, 센서 감도, 저장 공간<br>할당량, 차단 전압)<br>※ 블랙박스 제품마다 지원되는 기능이 다를 수 있습니다. |
| 원격 SD카드 포맷   | 원격으로 SD카드 포맷<br>※ 아이폰의 경우, [원격 설정] 메뉴 내에서 지원                                                               |
| 원격 펌웨어 업그레이드 | 원격으로 펌웨어 업그레이드                                                                                             |
| Emergency 설정 | 차량 전복 등의 응급 사고 발생시 문자 및 음성으로 전송,<br>주차중 충격 발생시 팝업 출력<br>※ 아이폰의 경우, 차량 정보 및 문자 메시지 기능은 제공되지<br>않습니다.        |

#### 3\_1. 원격 검색 > 원격 파일검색

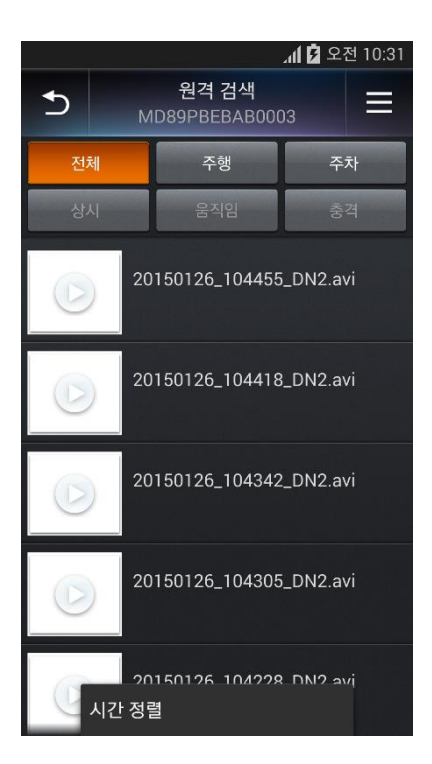

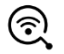

- 블랙박스 단말기에 저장된 영상을 앱을 통해 원격으로 바로 확인이 가능합니다.
- [전체, 상시, 이벤트, 주차모션, 주차충격] 메뉴로 분류되어 검색이 가능합니다.
- 원하는 영상을 선택하면 블랙박스 단말기로부터 실시간으로 다운로드 되어 재생이 가능 합니다. 다운로드 된 영상은 스마트 폰에 자동으로 저장되고, [메인메뉴 > 내 폰의 영상]에 서 확인할 수 있습니다.
- 원격 파일 검색을 통해서는 영상을 삭제할 수는 없습니다.

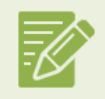

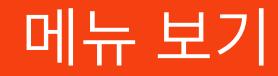

### 3\_2. 원격 검색 > 원격 설정 - 안드로이드

|                |                      |          |    | ul 🛙 | 오전 | 10:3 |
|----------------|----------------------|----------|----|------|----|------|
| €              |                      | 원격       | 설정 |      |    |      |
| 환경설정           | ġ                    |          |    |      |    |      |
| 날짜 및<br>설정 변경  | 시간<br>시 재부팅 됩니       |          |    |      |    |      |
| 비디오            |                      |          |    |      |    |      |
| 오디오            |                      |          |    |      |    |      |
| 영상 / 그         | 1온 설정                |          |    |      |    |      |
| 센서 감!          | 도 설정                 |          |    |      |    |      |
| 저장 공급<br>설정 변경 | 간 할당량 설정<br>시 재부팅 됩니 | 형<br>I다. |    |      |    |      |
| 차단 전압          | 압 설정                 |          |    |      |    |      |
| 초기화면           | <u>변</u> 변경          |          |    |      |    |      |
|                |                      |          |    |      |    |      |
| 버전 정!          | 코                    |          |    |      |    |      |

| 메뉴명       | 기능 설명                            |
|-----------|----------------------------------|
| 날짜 및 시간   | 표준 시간대 설정                        |
| 비디오       | 영상화질 높음, 낮음 설정                   |
| 음성 녹음     | 사용, 사용안함 설정                      |
| 오디오       | 스피커 음량 0, 1, 2, 3 설정             |
| 센서 감도     | 상시모드 충격량, 주차모드 충격량, 주차모드 모션감도 설정 |
| 저장 공간 할당량 | 주차모드 메모리 사용량 0%, 25%, 50%        |
| 차단 전압     | 차단 전압, 차단 시간 설정                  |
| 버전 정보     | 단말기의 펌웨어 버전 확인                   |

※ 블랙박스 제품마다 지원되는 기능이 다를 수 있습니다.

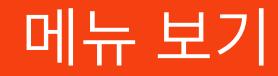

### 3\_2. 원격 검색 > 원격 설정 - 아이폰

| 오전 11:44                        | @ 6% 🕞 <del>/</del> |
|---------------------------------|---------------------|
| <sup>뒤로</sup> 원격 설정             |                     |
| 환경설정                            |                     |
| 날짜 및 시간<br>설정 변경시 재부팅 됩니다.      |                     |
| 비디오                             |                     |
| 오디오                             |                     |
| 영상 / 고온 설정                      |                     |
| 센서 감도 설정                        |                     |
| 저장 공간 할당량 설정<br>설정 변경시 재부팅 됩니다. |                     |
| 차단 전압 설정                        |                     |
| 원격 SD카드 포멧                      |                     |
| 초기화면 설정                         |                     |
| 정보                              |                     |
| 버전 정보                           |                     |

| 메뉴명       | 기능 설명                            |
|-----------|----------------------------------|
| 날짜 및 시간   | 표준 시간대 설정                        |
| 비디오       | 영상화질 높음, 낮음 설정                   |
| 음성 녹음     | 사용, 사용안함 설정                      |
| 오디오       | 스피커 음량 0, 1, 2, 3 설정             |
| 센서 감도     | 상시모드 충격량, 주차모드 충격량, 주차모드 모션감도 설정 |
| 저장 공간 할당량 | 주차모드 메모리 사용량 0%, 25%, 50%        |
| 차단 전압     | 차단 전압, 차단 시간 설정                  |
| 버전 정보     | 단말기의 펌웨어 버전 확인                   |

※ 블랙박스 제품마다 지원되는 기능이 다를 수 있습니다.

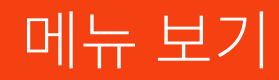

### 3\_2. 원격 검색 > 원격 설정

| └ 날짜 및 시간                         |
|-----------------------------------|
| 시간 설정<br>2015/1/26 10:38:10       |
| 표준 시간대 설정                         |
| (GMT+09:00) Osaka, Sapporo, S 🛛 🔻 |
|                                   |
| 확인 취소                             |

| <b>&amp;</b> 비미       | 기오                |
|-----------------------|-------------------|
| 해상도 설정<br>🔵 1920x1080 | <b>0</b> 1280x720 |
| 프레임 레이트               |                   |
| 30                    | -                 |
| 화질 설정                 |                   |
| 아주 높음                 | -                 |
| 후방 반전 🔘 사용            | ● 사용 안함           |
| 확인                    | 취소                |

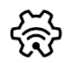

#### [날짜 및 시간]

해당 지역에 맞는 표준 시간대를 설정합니다.

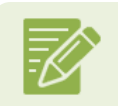

표준 시간대 설정 변경 시 블랙박스가 재부팅 됩니다.

#### [비디오]

상시모드, 주차모드 영상의 화질 높음, 낮음을 설정합니다.

#### 3\_2. 원격 검색 > 원격 설정

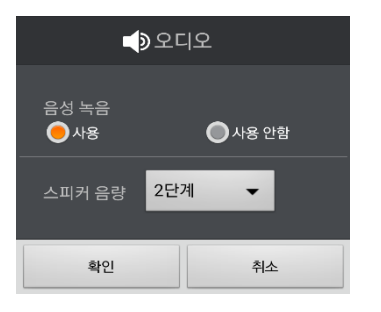

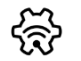

#### [음성 녹음]

음성 녹음의 사용 여부를 설정합니다

|               | 오디오     |
|---------------|---------|
| 음성 녹음<br>🔵 사용 | ● 사용 안함 |
| 스피커 음량        | 2단계 🔻   |
| 확인            | 취소      |

#### [오디오]

스피커 음량을 0, 1, 2, 3로 설정합니다.

#### 3 2. 원격 검색 > 원격 설정

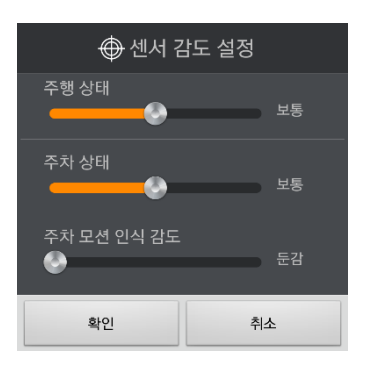

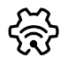

#### [센서 감도 설정]

상시모드 충격량, 주차모드 충격량, 주차모드 모션감도를 둔감, 보통, 민감으로설정 할 수 있습니다.

#### [저장 공간 할당량 설정]

주차모드의 저장 할당 비율을 0%, 25%, 50%와 같이 설정 할 수 있습니다.

15

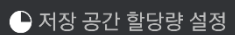

저장 공간 할당량 설정 😑 A (주행 50% / 주차 25% / 충격 25%) 🔵 B (주행 25% / 주차 50% / 충격 25%) 🔘 C (주행 75% / 충격 25%)

확인

취소

### 3\_2. 원격 검색 > 원격 설정

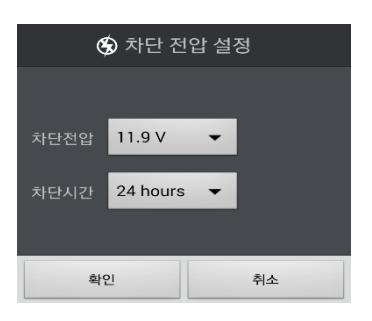

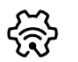

#### [ 차단 전압 설정 ]

차단 전압, 차단 시간 설정이 가능합니다.

- 차단전압 : 사용 안함, 11.5V, 11.7V, 11.9V, 12.1V
- 차단시간 : 사용 안함, 6시간, 12시간, 24시간, 48시간

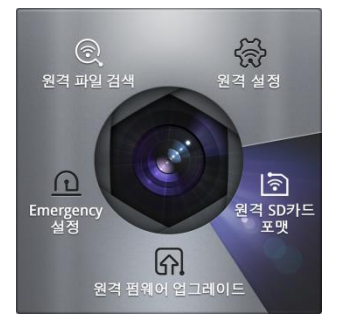

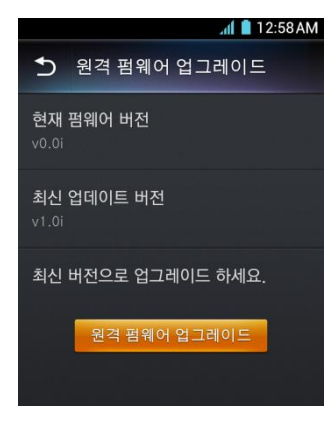

#### 3\_3. 원격 검색 > 원격 SD카드 포맷

SD카드를 통하지 않고, 원격으로 바로 SD카드 포맷을 할 수 있습니다.

※ 아이폰의 경우, [원격 설정] - [원격 SD카드 포맷] 에서 지원

#### 3\_4. 원격 검색 > 원격 펌웨어 업그레이드 - 안드로이드

블랙박스 펌웨어 업그레이드를 SD카드를 통하지 않고, 원격으로 바로 업그레이드를 할 수 있습니다.현재 펌웨 어 버전이 최신 버전이 아닐 경우에는 "최신 버전으로 업그레이드 하세요. "라는 문구로 업그레이드 하도록 알려줍니다.

※ 아이폰 펌웨어 업그레이드는 다음 페이지를 참고해 주세요.

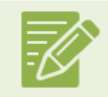

SD카드 포맷 및 펌웨어 업그레이드가 정상 완료되면 블랙박스가 재부팅 됩니다.
 주변 환경 및 스마트 폰 상태에 따라서 연결이 지연 될 수 있습니다. 그럴 경우에는 잠시 후에 다시 연결해 주세요.

• 원격 펌웨어 업그레이드는 사용 중이신 요금제에 따라 데이터 통화료가 부과 될 수 있습니다.

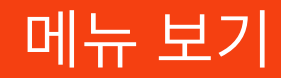

#### **[**☆] 3 4. 원격 검색 > 원격 펌웨어 업그레이드 - 아이폰

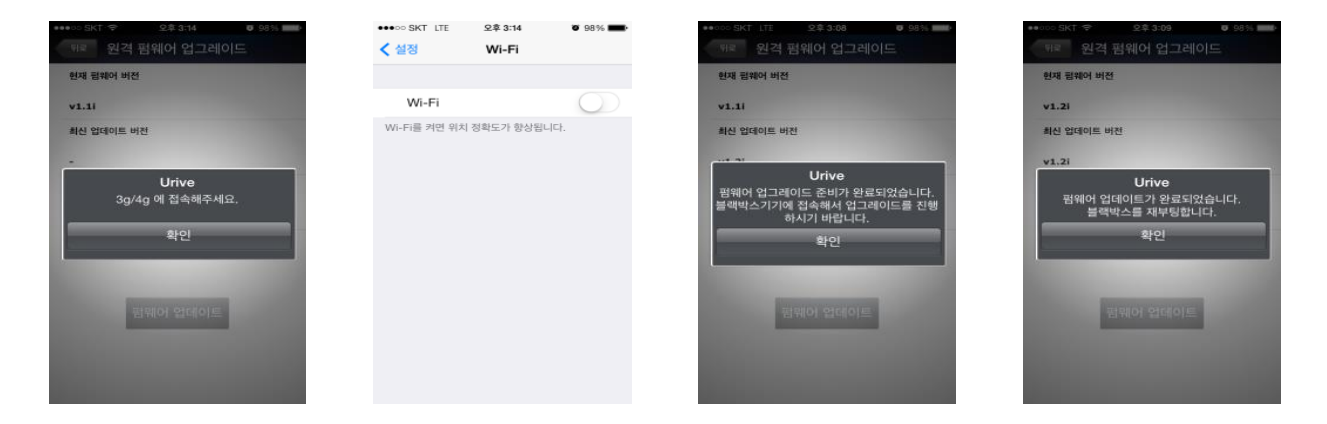

1. 원격 펌웨어 업그레이드 시에 "3G/4G에 접속해 주세요."메시지가 뜨면 Wi-Fi 설정에서 연결된 Wi-Fi를 해제해 주세요.

- 2. Wi-Fi 연결 해제 후, Urive 앱에 접속 하여 현재 및 최신 펌웨어 확인 후, [펌웨어 업데이트] 버튼을 터치해 주세요.

Wi-Fi연결을 진행하면, 펌웨어 업로드가 진행됩니다.

- 3. 펌웨어 다운로드 후 "펌웨어가 업그레이드 준비가 완료 되었습니다."메시지 출력되고 다시 블랙박스와
- 4. 펌웨어가 업데이트가 완료된 후, 블랙박스가 재부팅 됩니다.

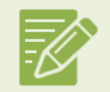

- SD카드 포맷 및 펌웨어 업그레이드가 정상 완료되면 블랙박스가 재부팅 됩니다.
- 주변 환경 및 스마트 폰 상태에 따라서 연결이 지연 될 수 있습니다. 그럴 경우에는 잠시 후에 다시 연결해 주세요.
- 원격 펌웨어 업그레이드는 사용 중이신 요금제에 따라 데이터 통화료가 부과 될 수 있습니다.

### 3\_5. 원격 검색 > Emergency설정

| at                                      | 🖻 오전 10:31 |
|-----------------------------------------|------------|
| ★ Emergency 설정                          |            |
| Emergency 정보 설정                         |            |
| 차량 정보<br>차량번호와 운전자 이름을 입력합니다            |            |
| <b>충격 감도</b><br>충격 감도를 설정 합니다.          |            |
| Emergency 알림 설정                         |            |
| <b>문자 메시지</b><br>문자 메시지 받을 연락처를 입력합니다   | ł.         |
| <b>긴급 전화</b><br>긴급 전화 받을 연락처를 입력합니다.    |            |
| Emergency 알림 전송                         |            |
| Emergency 알림<br>Emergency 알림 서비스를 시작합니다 | н.<br>     |
|                                         |            |

### $\overline{\mathbb{O}}$

- 차량 전복 등의 응급 사고 발생 시에 사고 알림 문자 및 음성이 전송 되도록 설정할수 있습니
   다.
- 차량 정보(차량 번호, 운전자 이름), Emergency 기능이 활성화 되는 충격 감도 설정,
   Emergency 알림(문자/음성)이 전송될 연락처를 설정합니다.
- 주차중 충격 감지시 '주차중 충격 발생' 팝업이 출력됩니다.

#### ※ 아이폰의 경우, 차량 정보 및 문자 메시지 기능은 제공되지 않습니다.

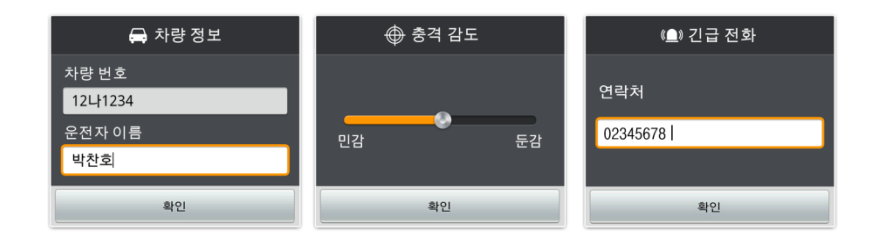

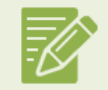

Emergency 기능은 블랙박스와 스마트 폰이 Wi-Fi 로 연동 되어있는 상 태에서만 동작합니다.

### 4. SD카드 🗋

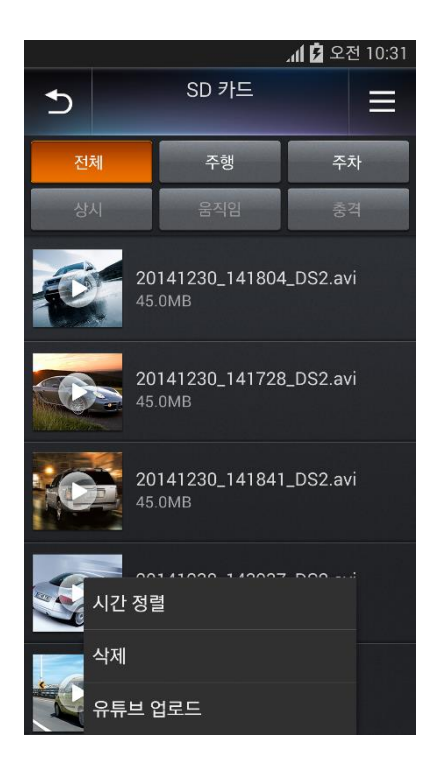

- 블랙박스 SD카드를 스마트 폰에 삽입하여 영상 재생 및 삭제가 가능합니다.
- [전체, 상시, 이벤트, 주차모션, 주차충격] 메뉴로 분류되어 검색이 가능합니다.
- 영상 선택 시 다운로드 없이 바로 플레이어로 재생이 가능합니다.
- 전택하면 하단에 [시간정렬]과 [삭제] 메뉴가 나타납니다.
   [시간정렬]: 영상 파일 순서를 가장 최근 또는 가장 이전 순서대로 정렬
   [삭제]: 전체 삭제 및 선택 삭제
   [유튜브 업로드]: 저장된 영상을 유튜브에 업로드 하실 수 있습니다.

• 아이폰은 SD카드 기능을 지원하지 않습니다.

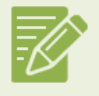

일부 스마트폰 기종에서는 영상 재생이 원활하게 작동하지 않을수 있습니 다. 그 경우 스마트폰 전용 플레이어 설치 후 재생하세요.

[스크린 샷 리스트]

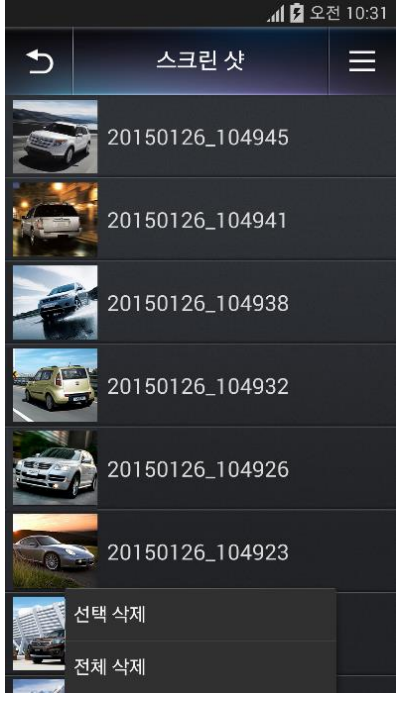

[ 스크린 샷 상세 화면 ]

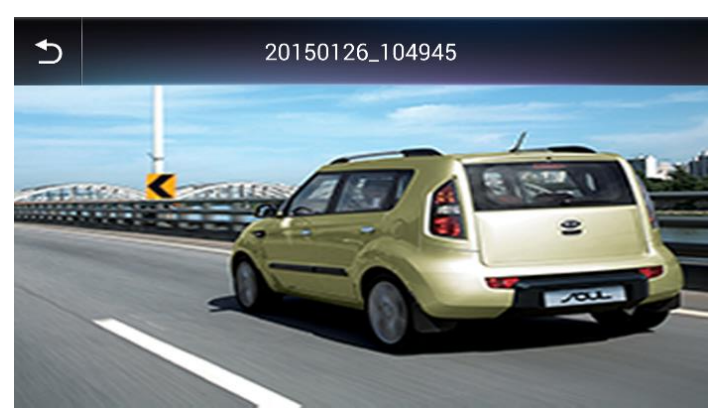

- 수 있습니다.
   선택하면 [전체 삭제] 및 [선택 삭제] 메뉴가 이미지를 삭제할 수 있습니다.
- [스크린 샷] 리스트에서 이미지를 선택하면 상세 화면에서 큰 이미지로 확인할
- [실시간 감시] 중에 캡처한 이미지들을 확인할 수 있습니다.

#### 5. 스크린 샷 💮

### 6. 내 폰의 영상 [ 🗍

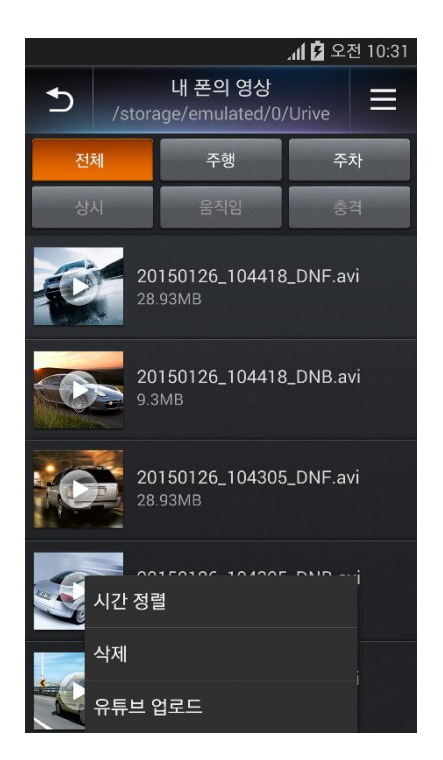

- [원격 파일 검색]을 통해 다운로드 받은 영상을 확인할 수 있습니다.
- 영상 선택 시 다운로드 없이 바로 플레이어로 재생이 가능합니다.
- 🚍 선택하면 하단에 [시간정렬]과 [삭제] 메뉴가 나타납니다.

[시간정렬] : 영상 파일 순서를 가장 최근 또는 가장 이전 순서대로 정렬

[삭제]: 전체 삭제 및 선택 삭제

[유튜브 업로드]: 스마트폰으로 다운로드 한 영상을 유튜브에 업로드 하실 수 있습니다.

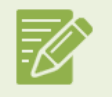

- 일부 스마트폰 기종에서는 영상 재생이 원활하게 작동하지 않을 수있습니
   다. 그 경우 스마트폰 전용 플레이어 설치 후 재생하세요.
- 유튜브 업로드 시에 사용 중인 요금제에 따라 데이터 통화료가 부과될 수 있습니다.

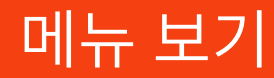

### 7. 설정 - 안드로이드 🎲

| 세 🦻 오전 10:3                                 | 1 |
|---------------------------------------------|---|
| ➔ 설정                                        |   |
| 저장 폴더 변경<br>/storage/emulated/0/Urive       |   |
| <b>저장 플더 초기화</b><br>폰의 저장 폴더명을 초기화 합니다.     |   |
| SD 카드 설정                                    |   |
| <b>펌웨어 다운로드</b><br>연결된 SD카드에 펌웨어를 다운로드 합니다. |   |
|                                             |   |
|                                             |   |
|                                             |   |

| 메뉴명       | 기능 설명                                                                                               |
|-----------|----------------------------------------------------------------------------------------------------|
| 저장 폴더 변경  | 스마트 폰에 저장되는 위치 변경                                                                                   |
| 저장 폴더 초기화 | 스마트 폰에 저장되는 위치를 초기 기본 위치로 변경                                                                        |
| SD 카드 설정  | 블랙박스의 SD카드를 스마트 폰에 삽입하여 블랙박스의 환경<br>설정을 할 수 있습니다.<br>▶ 설정 방법은 11페이지의 [원격설정] 내용을 참고하세요.              |
| 펌웨어 다운로드  | SD카드를 스마트폰에 삽입하여, 펌웨어 다운로드 가능<br>1. SD카드 스마트폰에 삽입 시 : 스마트폰 뒷면 배터리 장착<br>2. OTG 이용시 : OS 3.1부터 사용 가능 |

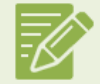

• 주변 환경 및 스마트 폰 상태에 따라서 연결이 지연 될 수 있습니다. 그럴 경우에는 잠시 후에 다시 연결해 주세요.

• 펌웨어 다운로드는 사용 중이신 요금제에 따라 데이터 통화료가 부과 될 수 있습니다.

### 7. 설정 - 아이폰 🔅

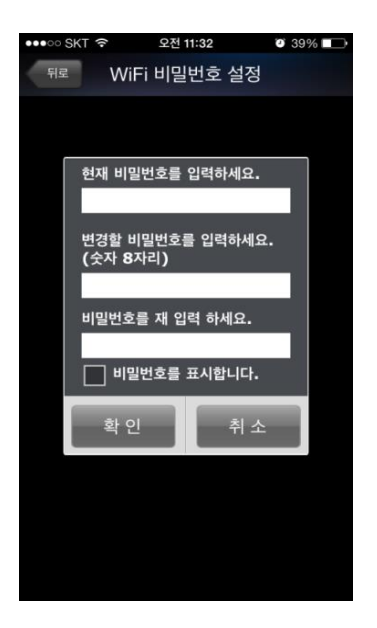

#### [ WiFi 비밀번호 설정]

1. 블랙박스 단말기의 비밀번호 설정이 가능합니다.

2. 비밀번호는 숫자 8자리만 가능하며, 설정 후에는 블랙박스가 재 부팅 됩니다.

비밀 번호 설정 후에는 스마트폰 Wi-Fi 설정에서 변경된 비밀번호로 다시입력 하셔야
 Wi-Fi 접속이 가능합니다.

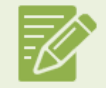

제품 출하 시에는 고객의 편의를 위해 초기 비밀번호가 설정되어 있습니다. 타인의 블랙박스 접속을 방지하기 위해 <mark>반드시 비밀번호</mark> **를 재설정**해주세요. 비밀번호 변경은 메인화면 > 설정 메뉴에서 가능하며, 숫자 8자리로 설정해주세요. ※ 전용 뷰어에서도 비밀번호 설정은 가능하며, 비밀번호 분실 시 초기화는 전용뷰어에서만 가능합니다.

### 8. 앱 정보 🚺

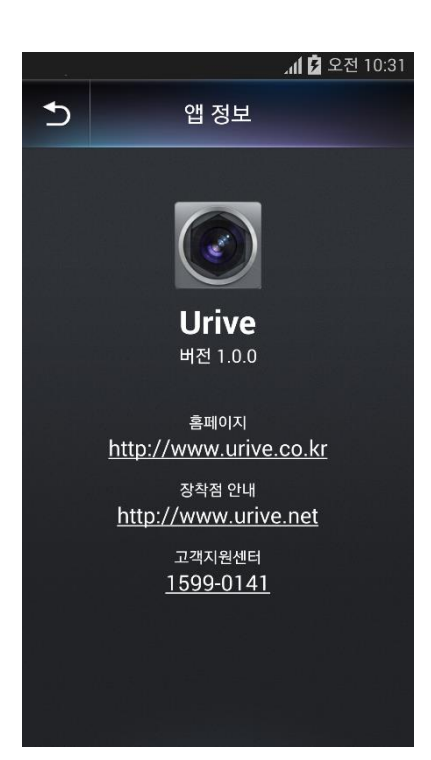

- 현재 앱 버전을 확인할 수 있습니다.
- 유라이브 홈페이지(<u>www.urive.co.kr</u>)에서 최신 펌웨어, 전용 뷰어 및 제품에 관련한새로운 정 보를 얻으실 수 있습니다.
- 고객지원센터 전화번호를 선택하면 유라이브 고객지원센터로 통화 연결이 가능합니다.
- 장착점 안내를 통해 원하시는 지역에서 쉽고 안전하게 설치하실 수 있습니다.

## 고장 진단하기

본 제품의 Wi-Fi 기능이 정상적으로 작동하지 않으면 A/S 신청 전에 아래 사항을 먼저 확인해 주세요.

| 증상                 | 조 치 사 항                                                                                                    |
|--------------------|----------------------------------------------------------------------------------------------------|
| 단말기 접속이 되지 않을 때    | <ol> <li>블랙박스의 Wi-Fi 동글 상단 파란색 LED가 점멸되는지 확인해 주세요.</li> <li>Wi-Fi 고급 설정에서 *네트워크 자동 전환 옵션이 체크되어 있으면, 블랙박스와 연결되지않습니다.</li> <li>※옵션명은 스마트폰 제조사 및 기종에 따라 명칭과 지원유무가 다를 수 있습니다.</li> </ol> |
| Wi-Fi 접속이 자주 끊어질 때 | 주변 환경 및 스마트폰 상태에 따라 지연되거나, 연결이 해제될 수 있습니다. 그럴 경우,<br>Wi-Fi 설정 값을 초기화 및 스마트폰 재 부팅 후, 연결을 부탁 드립니다.                                                                                     |
| Wi-Fi 비밀 번호 분실 시   | Wi-Fi 초기 비밀 번호는"12345678"이며 비밀 번호를 분실 하셨을 경우, 전용<br>뷰어에서 변경 가능합니다.                                                                                                    |
| 영상이 재생되지 않을 때      | 스마트폰 기종에 따라 영상 재생이 원활하지 않을 수 있습니다. 기존 영상 플레이어가 아닌다른 영상<br>플레이어 앱 설치 후 재생 또는 전용 뷰어에서 영상을 확인 해주세요.                                                                                     |
| 영상에서 소리가 나지 않을 때   | 1. 유라이브 앱 이나 전용 뷰어에서 음소거 사용유무를 확인 해주세요.<br>2. 설치된 재생 플레이어에 따라, 음성이 지원되지 않을 수도 있습니다. 전용 뷰어에서 확인 해주세<br>요.                                                                             |

## 고장 진단하기

| 중 상              | 조 치 사 항                                                                                                    |
|------------------|----------------------------------------------------------------------------------------------------|
| 유튜브 업로드가 되지 않을 때 | <ol> <li>유튜브 업로드 기능은 유튜브 홈페이지에서 회원가입 후에 채널을 등록하셔야만, 이용 가능합니다.</li> <li>유튜브 업로드는 유튜브 앱을 통해 진행 되므로, 유튜브 앱의 설치 유무를 확인 부탁 드립니다.</li> <li>유튜브 앱에서 [설정] - [일반] - [업로드] 설정을 변경 후에 다시 시도해 주시길 부탁 드립니다.</li> </ol>                                                                  |
| SD카드 연결이 되지 않을 때 | <ol> <li>SD카드 기능은 안드로이드OS만 가능하며, 스마트폰 뒷면 배터리 장착 부분에서 삽입 가능합니다.</li> <li>전용뷰어에서 포맷 후, 바로 연결 시에 인식되지 않을 수 있습니다.<br/>그럴 경우, 제품에서 한번 이상 동작 후에, 스마트폰에 연결 부탁 드립니다.</li> <li>** OTG기능은 안드로이드 OS 3.1부터 지원하고 있습니다.</li> <li>** Urive의 지정된 정품이 아닐 경우 기능 사용에 제한이 될 수 있습니다.</li> </ol> |